Customer Reference Guide for Automated File Transfer and Preflight

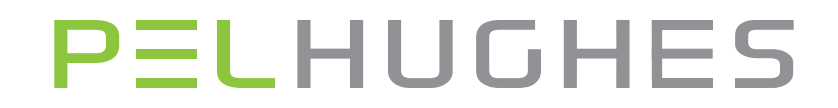

## PELHUGHES

#### Introduction

The purpose of this guide is to introduce to you, our valued customer, with our new automated file transfer and preflight workflow. By following the steps in this guide, you can upload your files and we can preflight your documents to ensure accurate error free production within minutes of the file transfer. If you have a question that is not answered here or you are experiencing difficulties with our system, please email us at support@pelhughes.com and we will reply immediately.

# PELHUGHES

#### **Table of Contents**

| File Upload Guide            | 4  |
|------------------------------|----|
| InDesign Color Settings      | 16 |
| InDesign Files               | 18 |
| InDesign PDF Export Settings | 19 |
| Illustrator Color Settings   | 29 |
| Illustrator Files            | 31 |
| Quark Files                  | 41 |
| General PDF settings         | 56 |
| Distiller Settings           | 57 |
|                              |    |

### **PELHUGHES** File Upload Guide

#### **1.**Go to our website at www.pelhughes.com

#### 2.Click on the send file button in the top right corner

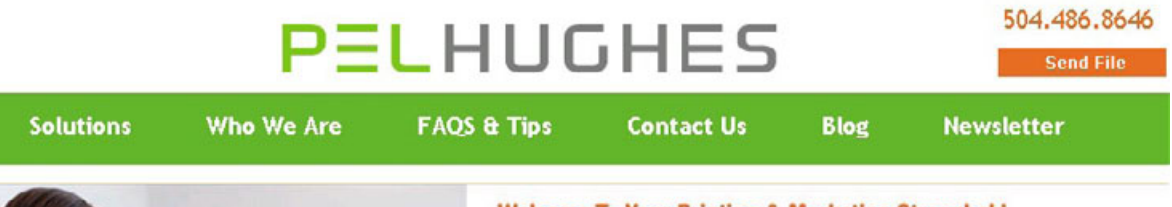

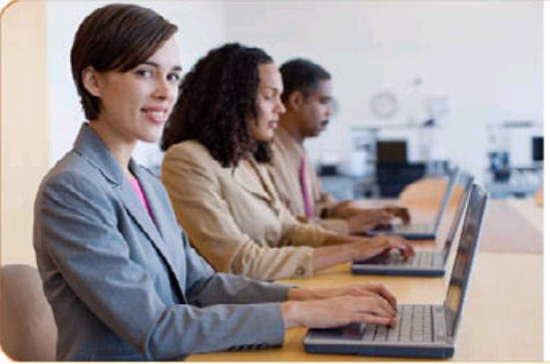

#### Welcome To Your Printing & Marketing Stronghold

Need to breakthrough the millions of impressions consumers and businesses are bombarded with every day?

Welcome to Pel Hughes, your always-on resource for innovative printing and marketing solutions that produce powerful direct and relevant communications. We help you connect with your customers unlike ever before by giving you complete access to our unique combination of innovation, automation, service and quality.

Ready to realize your full potential? Explore all of our solutions to discover how.

#### Printing & Marketing for Events

#### **Email Solutions**

More people are online now than ever before! We can help turn this rapidly evolving frontier into the most valuable and trackable piece in your marketing arsenal.

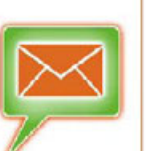

#### Printing & Direct Mail Solutions

Need something tangible? Ramp up your marketing with collateral material, direct mall and more, while doing it all right from your desktop!

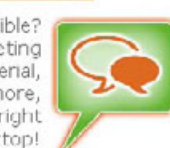

#### **Digital Solutions**

Get the inside scoop! Connect personally with consumers and discover their interests by using the latest online tools, such as PURLs (Personalized URLs), QR Codes and more.

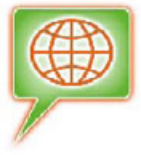

1000 AB

**3.** If you do not have a user name and password, select the new users button and proceed. If you are a registered user, please go to page 8.

|                         | PELHUGHES 504.486.86                                                                                                    |
|-------------------------|----------------------------------------------------------------------------------------------------|
| Solutions Who           | We Are FAQS & Tips Contact Us Blog Newsletter                                                                                                    |
| Marketing On Demand     | Send us your file: Registered Users New Users                                                                                                    |
| 1:1 Direct Marketing    | Pel Hughes File Submission<br>Pel Hughes has upgraded our file delivery system.                                                                                                    |
| Image Personalization   | If you recently received an email from us containing a login and password, please proceed to the registered<br>user's page.<br>If you did not receive an email with login information please proceed to the new user's page.<br>We will add you as a user and send you the login information for your next visit.                                                                   |
| Cross-Channel Marketing | Automated Preflight Requirements<br>Pel Hughes has the ability to preflight your files automatically. Please follow these guidelines so that we may                                                                                                    |
| ROI Metrics             | check your incorning files within minutes of your upload. If you have a question that is not answered here,<br>please contact our customer service department at 504.486.8646.                                                                                                    |
| Lists & Data On Demand  | <ol> <li>InDesign         <ol> <li>Please use the "package" feature in InDesign to collect your fonts and art into a single folder.</li> <li>Please compress this folder into a single file. Please ensure that the document is at the root level inside the enclosing folder. The folders for fonts and links need to be at this same level. Please see the</li> </ol> </li> </ol> |
| Strategic Marketing     | Example. 3. If you are uploading multiple documents, please package and archive each one separately. 4. If you are upload a Most please use the problem teal in the Most CE or Swift to compress your folder.                                                                                                    |
| Production              | <ol> <li>If you are using a wac, prease use the archive tool in the wac OS or stuffit to compress your folder.<br/>This will protect the resource forks in the mac fonts. Do not copy the fonts to a PC as it can make typ<br/>1 fonts unusable.</li> <li>If you are using a PC, please use WinZip to compress your files.</li> <li>PDF Export from InDesign</li> </ol>             |
|                         | Quark YPrace                                                                                                    |

4. Please fill out the information as requested. The fields marked with an asterisk are mandatory. Please ensure that the information is correct so that we can contact you. You may upload up to five files at a time. When you are satisfied, click the submit button. Please be patient as very large files can take several minutes. A bar will indicate your upload's progress.

| - Are         | FAQS & Tips                                                                                                    | Contact Us                                                                                                    | Blog                                                                                                    | Newsletter                                                                                                    |
|---------------|----------------------------------------------------------------------------------------------------|----------------------------------------------------------------------------------------------------|----------------------------------------------------------------------------------------------------|----------------------------------------------------------------------------------------------------|
|               |                                                                                                    |                                                                                                    |                                                                                                    |                                                                                                    |
| New User      | 'S                                                                                                    |                                                                                                    |                                                                                                    |                                                                                                    |
| Your Name: *  |                                                                                                    | 7                                                                                                    |                                                                                                    | <u> </u>                                                                                                    |
| Company Nam   | x *                                                                                                    |                                                                                                    |                                                                                                    |                                                                                                    |
| Your Email: * |                                                                                                    |                                                                                                    |                                                                                                    |                                                                                                    |
| Project Name: |                                                                                                    | ]                                                                                                    |                                                                                                    |                                                                                                    |
| Flip 1        | 10                                                                                                    | Browse                                                                                                    |                                                                                                    |                                                                                                    |
| File 2:       |                                                                                                    | Browse                                                                                                    |                                                                                                    |                                                                                                    |
| File 4.       |                                                                                                    | Browse<br>Browse                                                                                                    |                                                                                                    |                                                                                                    |
|               | Your Name: * Compony Nome Your Email: * Your Phone: * Project Nome: Project Details: File 1. File 2. File 3. File 4. File 5. Upload File | Your Name: * Company Nome: * Vour Einal: * Your Phone: * Project Nome: Project Details: File 1. File 2. File 3. File 4. File 5. Upload Files | Your Name: * Company Nome: * Company Nome: * Your Email: * Your Phone: * Project Name: Project Name: Project Details: File 1. File 2. File 3. File 4. File 5. Upload Files | Your Name: * Company Nome: * Company Nome: * Your Email: * Your Phone: * Project Nome: Project Nome: Project Details: File 1. File 2. File 3. File 4. Browse File 4. Browse File 5. Browse Upload Files |

5. Once you see this thank you screen, you can leave the site or upload additional files. A customer service representative will contact you via e-mail concerning job status and a user name and password for future use.

|                         | PΞ                            | LHU                   | SHES         |      | 504.486.8646<br>Send File |
|-------------------------|-------------------------------|-----------------------|--------------|------|---------------------------|
| Solutions Who           | We Are                        | FAQS & Tips           | Contact Us   | Blog | Newsletter                |
| Marketing On Demand     | New Us                        | ers                   |              |      |                           |
| 1:1 Direct Marketing    | Than                          | k you for using Pel H | ughes!       |      | A.                        |
| Image Personalization   | Your Name<br>Company N        | e A<br>laine: *       |              |      |                           |
| Cross-Channel Marketing | Your Email:                   |                       |              |      |                           |
| ROI Metrics             | Your Phone<br>Project Nam     | e: *                  |              |      |                           |
| Lists & Data On Demand  | Project Det                   | ails:                 |              |      |                           |
| Strategic Marketing     | File 1:                       | Br                    | owse         |      |                           |
| Production              | File 3:<br>File 4:<br>File 5: | Br<br>Br              | owse<br>owse |      |                           |
|                         | Uploa                         | d Files               |              |      |                           |

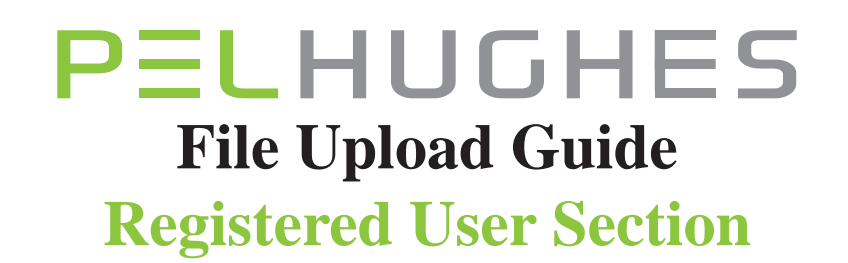

1. Enter your email and password that was supplied to you

| togin                        |  |
|------------------------------|--|
| PELHUGHES                    |  |
| Email:                       |  |
| Password:                    |  |
| Remember me Fornol password? |  |
| Log In TESTED DAILY 11-JAN   |  |
|                              |  |
|                              |  |

## **PELHUGHES** File Upload Guide

2. You will now see your salesman's folder. Click on the link shown circled.

P

#### PELHUGHES

|         | Home                                    |                     | Log Out |
|---------|-----------------------------------------|---------------------|---------|
|         | 1 + +                                   |                     |         |
|         | E Folders                               |                     |         |
| Folders |                                         | List View           |         |
|         | Title ~                                 | MB Uploaded Creator |         |
|         | Your sales representative is Rick Serio | 0.00 6/7/10 j.gibbs |         |
|         |                                         |                     |         |

**3.** Subfolders and notes can be added here. This can be very useful if you have multiple projects or items. (I.e., pocket folder, brochures, stepped inserts, etc) When you are ready, select upload files

|                                               | Search Files                                                            |
|-----------------------------------------------|-------------------------------------------------------------------------|
|                                               | Log                                                                     |
| io<br>Upload File<br>List View 📰 Thumb View 🖽 | More Options<br>Add Note<br>Add URL<br>Cet Direct Link                  |
| MB Uploaded - Creator                         |                                                                         |
|                                               | rio<br>Upload File<br>List View 📰 Thumb View 💷<br>MB Uploaded - Creator |

**4.** Our system can transfer your files three different ways. The enhanced Java Uploader can move files greater than 2 GB, drag-and-drop capability and automatically zip your files. It requires that Java is enabled and up to date in your browser. Our system will try to load it on your browser. It may take over a minute to launch. Once the Java uploader is ready, go to page 14

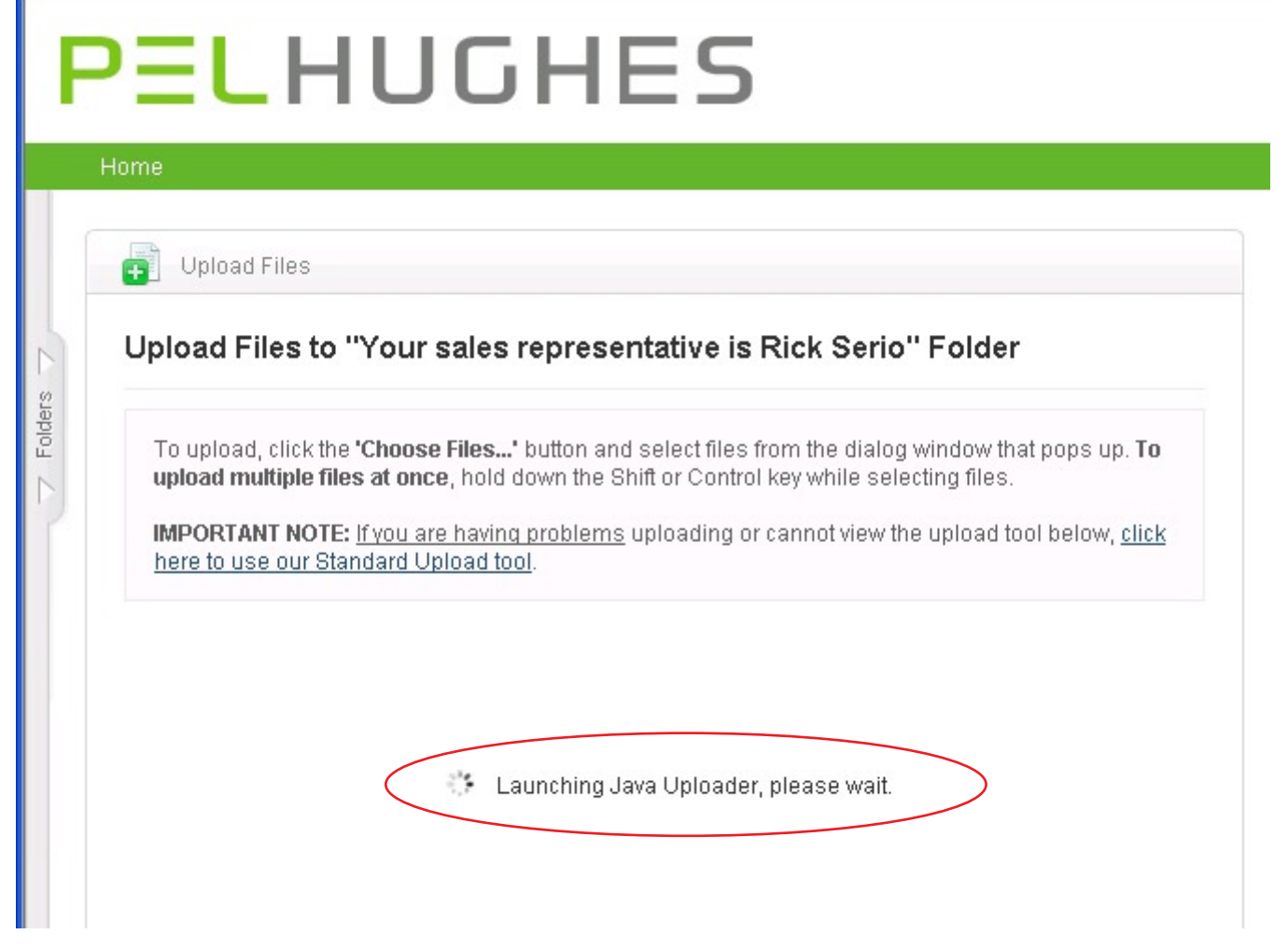

5. If the Java uploader fails to load, you will see an error window. It gives you a link that you can correct the problem. If you would like to try the flash uploader, close the window (top right corner)

|   | close                                                                                                    |
|---|----------------------------------------------------------------------------------------------------|
| 8 | In order to use the Java Uploader, you must have Java<br>enabled in your web browser. Our system has detected that<br>you currently have Java disabled in your web browser. Until<br>you enable Java, you will be shown the Enhanced Flash<br>Upload or the Standard Upload when you upload despite the<br>below settings.                                     |
| × | In order to use the Java Uploader you will need the latest<br>version of Java installed and enabled in your browser. For a<br>free download of the latest version of Java, visit<br><u>http://www.java.com/getjava/</u> . If you already have the latest<br>version of Java installed and enabled, please contact our<br>customer support for more assistance. |
|   | <u>close</u>                                                                                                    |

6. Our system will now try to load the Flash loader. This allows automatic zipping of files with a maximum of 2 GB. Note: You can also choose the Standard Uploader. (see circle below) It works on most browsers. You can select multiple files, but you must zip your files manually. If Flash loads sucessfully, go to page 14. If you still have probems, try the Standard Uploader. See below

# PELHUGHES

| Hor | me                                                 |                                                                                                    |
|-----|----------------------------------------------------|----------------------------------------------------------------------------------------------------|
|     | Control<br><b>location</b><br>Interest<br>Switch t | key while selecting files. <b>To upload multiple files from different folder is</b> , simply use the 'Choose Files' button multiple times. ied in uploading large files, entire folders, or drag and drop? to the <u>Enhanced Java Uploader</u> . itvely, If you are having problems uploading, try our <u>Standard Upload tool</u> . |
|     | Files:                                             | Choose Files<br>Remove                                                                                                    |
|     | Title:*                                            |                                                                                                    |
|     | Details:                                           | (0/1000)                                                                                                    |
|     |                                                    | Overwrite files with the same name         Upload Files       Back to Previous Page                                                                                                    |

## **PELHUGHES** File Upload Guide

7. Our system will now switch to the Standard upload tool. It works on most browsers, and doesn't require a plugin. You can select multiple files, but you must zip your files manually.

## PELHUGHES

|             | Home                                                                                                    |                                                                                                    |
|-------------|----------------------------------------------------------------------------------------------------|----------------------------------------------------------------------------------------------------|
| 7 Folders 7 | To upload,<br>pops up. T<br>the file bro<br><b>gigabytes</b> .<br>Interested<br>and drop?<br>Want to up<br>Java instal | click the 'Browse' button and select files from the dialog window that<br>o upload multiple files at once, click the 'add multiple files' link next to<br>wse button. <b>NOTE: Maximum file size for a single upload is 2</b><br>in uploading multiple files at once, uploading entire folders, or drag<br>Switch to the <u>Enhanced Java Uploader</u> .<br>load more than 5 files at a time without having to zip, but don't have<br>led? Try our <u>Flash uploader</u> . |
|             | File: *<br>Title: *<br>Details:                                                                                        | Browse add multiple files                                                                                                    |

8. You can enter a specific name for a file and enter up to 1000 characters about the file. If you hold down the shift key, you can select multiple files. When you are ready, select the upload files button. A progress bar indicates the status of your upload.

| F    | PELHUGHES                                                                                                    | Search Files |
|------|----------------------------------------------------------------------------------------------------|--------------|
| en 7 | Home  Upload Files Upload Files to "Your sales representative is Rick Serio" Folder                                                                                                    |              |
| Told | To upload, click the <b>'Choose Files'</b> button and select files from the dialog window that pops up. <b>To</b><br>upload multiple files at once, hold down the Shift or Control key while selecting files. <b>To upload</b><br>multiple files from different folder locations, simply use the 'Choose Files' button multiple times.<br>Interested in uploading large files, entire folders, or drag and drop?<br>Switch to the <u>Enhanced Java Uploader</u><br>Alternatively, If you are having problems uploading, try our <u>Standard Upload tool</u> . |              |
|      | 21% of 3 megabytes transferred<br>20 sec remaining<br>current file: Pixami DNA Cart Users Guide_081008.pdf<br>Back to Previous Page                                                                                                    |              |
|      |                                                                                                    | -            |

9. When the upload is complete, you will see your files on the server. The file size, upload date, and creator are shown. You can use the logout link at the top right.

| 👔 👍 🍦 Folders - Your sales representative is Rick Serio |      |                              | More Options     |
|---------------------------------------------------------|------|------------------------------|------------------|
| Your sales representative is Rick Serio                 |      | Upload Files 🔒 Add Subfolder | Add Note         |
| Send More Actions 💌                                     |      | List View 📰 Thumb View 🖽     | 🧠 Get Direct Lin |
| Title                                                   | MB   | Uploaded - Creator           |                  |
| Pixami DNA Cart Users Guide_081008.pdf                  | 3.55 | 1/11/11 j. giblet            |                  |
|                                                         |      | Lo                           | g Out            |
| back to top                                             |      |                              | po               |
|                                                         |      | More Options                 |                  |
|                                                         |      |                              |                  |
|                                                         |      | Add URL                      |                  |
|                                                         |      |                              |                  |

# PELHUGHES

#### **InDesign Color Settings**

Selecting the right blend space and document color mode is critical for maintaining color accuracy. Please review the attached screen shots and set accordingly. Selecting the wrong setting can alter your color the moment the document is saved.

| ID A           | dobe InDesign CS3                                                                                                    |                                                                                                    |                                                                                                    |
|----------------|----------------------------------------------------------------------------------------------------|----------------------------------------------------------------------------------------------------|----------------------------------------------------------------------------------------------------|
| File           | Edit Layout Type Notes                                                                                                    | Object Table                                                                                                   | Color Settings                                                                                                    |
| and the second | Undo Color Settings<br>Redo                                                                                                    | <b>Ctrl+Z</b><br>Shift+Ctrl+Z                                                                                  | Unsynchronized: Your Creative Suite applications are not synchronized OK for consistent color. To synchronize, select Suite Color Settings in Bridge.                     |
|                | Cut<br>Copy<br>Paste<br>Paste without Formatting<br>Paste Into<br>Paste in Place Alt<br>Clear<br>Duplicate Alt<br>Step and Repeat | Ctrl+X<br>Ctrl+C<br>Ctrl+V<br>Shift+Ctrl+V<br>Alt+Ctrl+V<br>Backspace<br>+Shift+Ctrl+D<br>Alt+Ctrl+U<br>Ctrl+A | Settings: Custom Advanced Mode Working Spaces RGB: sRGB IEC61966-2.1 QMYK: U.S. Sheetfed Coated v2 Color Management Policies RGB: Off COMPANDERS (Ignore Linked Profiles) |
|                | Deselect All InCopy Edit Original                                                                                                 | Shift+Ctrl+A                                                                                                   | Profile Mismatches: Ask When Opening<br>Ask When Pasting<br>Missing Profiles: Ask When Opening<br>Description:                                                            |
|                | Edit in Story Editor<br>Quick Apply<br>Find/Change<br>Find Next<br>Spelling                                                       | Ctrl+F<br>Ctrl+F<br>Alt+Ctrl+F                                                                                 | Position the pointer over a heading to view a description.                                                                                                    |
|                | Transparency Blend Space<br>Transparency Flattener Pr                                                                             | esets                                                                                                    |                                                                                                    |
| 031            | Color Settings<br>Assign Profiles<br>Convert to Profile                                                                           |                                                                                                    |                                                                                                    |
|                | Keyboard Shortcuts<br>Menus<br>Preferences                                                                                        | •                                                                                                    |                                                                                                    |
|                |                                                                                                    |                                                                                                    |                                                                                                    |

# PELHUGHES

#### **InDesign Color Settings**

| 🔟 Adol                                         | e InDesign CS3 - [customer refernce                                                                                                    | guide for automate                                            |
|------------------------------------------------|----------------------------------------------------------------------------------------------------|---------------------------------------------------------------|
| D File                                         | Edit Layout Type Notes Object Table                                                                                                    | View Window Help                                              |
|                                                | Undo Clear Ctrl+Z<br>Redo Shift+Ctrl+Z                                                                                                    | <ul> <li>\$ 100%</li> <li>\$ 100%</li> <li>\$ 100%</li> </ul> |
| »<br>▶<br>▶<br>▶<br>★<br>★<br>↓<br>↓<br>↓<br>↓ | Cut     Ctrl+X       Copy     Ctrl+C       Paste     Ctrl+V       Paste without Formatting     Shift+Ctrl+V       Paste Into     Alt + Ctrl+V       Paste in Place     Alt+Shift+Ctrl+V       Clear     Backspace       Duplicate     Alt+Shift+Ctrl+D       Step and Repeat     Alt+Ctrl+U       Select All     Ctrl+A       Deselect All     Shift+Ctrl+A | 2  1.                                                         |
| % € [] []                                      | InCopy<br>Edit Original<br>Edit in Story Editor Ctrl I V                                                                                                    | -                                                             |
| 0 J = 1                                        | Quick Apply     Ctrl+Enter       Find/Change     Ctrl+F       Find Next     Alt+Ctrl+F       Spelling     ▶                                                                                                    |                                                               |
| ¥                                              | Transparency Blend Space         Transparency Flattener Presets         Color Settings         Assign Profiles         Convert to Profile                                                                                                    | Document RGB Document CMYK                                    |
|                                                | Keyboard Shortcuts<br>Menus<br>Preferences                                                                                                    | •                                                             |

### **PELHUGHES** InDesign Files

Pel Hughes has the ability to preflight your InDesign files automatically. We support all versions through CS5. Please follow these guidelines so that we may check your incoming files within minutes of your upload. If you have a question that is not answered here, please contact our customer service department at 504.486.8646.

**1.** Please use the "package" feature in Indesign to collect your fonts and art into a single folder.

2. Please compress this folder into a single file. Please ensure that the document is at the root level inside the enclosing folder. The folders for fonts and links need to be at this same level. Please see the example listed below.

3. Multiple documents can be processed as long as they all reside at the root level. There should only be one font and link folder.

4. If you are using a Mac, please use the archive tool in the Mac OS or Stuffit to compress your folder. This will protect the resource forks in the mac fonts. Do not copy the fonts to a PC as it can make type 1 fonts unusable.

5. If you are using a PC, please use WinZip to compress your files.

| 😂 my document Folder           |                     |                        |                    |  |  |  |
|--------------------------------|---------------------|------------------------|--------------------|--|--|--|
| File Edit View Favorites T     | ools Help           |                        |                    |  |  |  |
| 🌀 Back 🔹 🕥 - 🏂 🍃               | 🔎 Search 🛛 🔂 F      | olders                 | × 9 III-           |  |  |  |
| Address 🛅 C:\Documents and Set | tings\jgibbs.PELHUG | HES\Desktop\my folder\ | my document Folder |  |  |  |
| Name 🔺                         | Size                | Туре                   | Date Modified      |  |  |  |
| 🛅 Fonts                        |                     | File Folder            | 1/11/2011 2:16 PM  |  |  |  |
| 🛅 Links                        |                     | File Folder            | 1/11/2011 2:16 PM  |  |  |  |
| 🗐 Instructions.txt             | 3 KB                | Text Document          | 1/11/2011 2:16 PM  |  |  |  |
| 📷 my document.indd             | 1,228 KB            | InDesign Document      | 1/11/2011 2:16 PM  |  |  |  |
|                                |                     |                        |                    |  |  |  |
|                                |                     |                        |                    |  |  |  |

### **PELHUGHES** Indesign PDF Export Files

Pel Hughes has the ability to preflight your InDesign files automatically if saved in a pdf format. Please follow these guidelines so that we may check your incoming files within minutes of your upload. The document color mode and blend space should be set to cmyk, not rgb. If you have to change it, is necessary to check your colors in your document as they will have shifted. If you have a question that is not answered here, please contact our customer service department at 504.486.8646.

#### 1. Follow the screen shots in order as shown.

*Note: At any place in the screen shots that reference Acrobat 5 format, you can replace with any version up to Acrobat 8* 

#### 1. Select export

| ID J | dobe     | InDes    | ign CS    | 3        |    |
|------|----------|----------|-----------|----------|----|
| File | Edit     | Layout   | Туре      | Notes    | Ob |
| N    | ew       |          |           |          | ×  |
| 0    | pen      |          |           | Ctrl+O   |    |
| В    | rowse.   |          | Alt-      | +Ctrl+O  |    |
| 0    | pen Re   | ecent    |           |          | •  |
| C    | lose     |          |           | Ctrl+W   |    |
| S    | ave      |          |           | Ctrl+S   |    |
| S    | ave As   |          | Shift     | +Ctrl+S  |    |
| C    | heck Ir  | 1        |           |          |    |
| S    | ave a (  | Сору     | Alt       | +Ctrl+S  |    |
| R    | evert    |          |           |          | _  |
| P    | lace     |          |           | Ctrl+D   |    |
| Ir   | nport >  | (ML      |           |          |    |
| А    | dobe P   | DF Pres  | ets       |          | •  |
| E    | xport    | i.       |           | Ctrl+E   |    |
| C    | ross-m   | edia Exp | ort       |          | •  |
| D    | ocume    | nt Prese | ts        |          | ×  |
| D    | ocume    | nt Setup | Alt       | +Ctrl+P  |    |
| U    | ser      |          |           |          |    |
| Fi   | ile Info | <i>i</i> | Alt+Shift | :+Ctrl+I |    |
| P    | reflight | A        | lt+Shift  | +Ctrl+F  |    |
| P    | ackage   | A        | lt+Shift  | +Ctrl+P  |    |
| P    | rint Pre | esets    |           |          | +  |

### **PELHUGHES** Indesign PDF Export Files

2. Under the general tab, set your preferences to look like the screen shot. The compatability should be set to Acrobat 5 or higher

| Export Adobe PDF                                                                        |                                                                                                    |
|-----------------------------------------------------------------------------------------|----------------------------------------------------------------------------------------------------|
| Adobe PDF Pre <u>s</u> et:<br>S <u>t</u> andard:                                        | php (modified)        None <u>Compatibility:</u> Acrobat 5 (PDF 1.4)                                                                                                    |
| General<br>Compression<br>Marks and Bleeds<br>Output<br>Advanced<br>Security<br>Summary | General         Description:       [Based on '[High Quality Print]'] Use these settings to create Adobe PDF documents for quality printing on desktop printers and proofers. Created PDF documents can be opened with Acrobat and Adobe Reader 5.0 and later.         Pages       Image: 1-9         Spreads       Spreads |
|                                                                                         | Options   Embed Page Thumbnails   Optimize for Fast Web View   Create Acrobat Layers   Create Tagged PDF   Export Layers:   Visible & Printable Layers   Include    Bookmarks   Hyperlinks   Interactive Elements   Visible Guides and Baseline Grids   Multimedia: Use Object Settings                                    |

### **PELHUGHES** Indesign PDF Export Files

3. Under the compression tab, set your preferences as in the screen shot. Zip compression is very important. It is a lossless compression. Any other setting will lose quality.

| Export Adobe PDF                |                                                                      |   |
|---------------------------------|----------------------------------------------------------------------|---|
| Adobe PDF Pre <u>s</u> et:      | php (modified)                                                       | ~ |
| S <u>t</u> andard:              | None Compatibility: Acrobat 4 (PDF 1.3)                              | ~ |
| General                         | Compression                                                          |   |
| Compression<br>Marks and Bleeds | Color Images                                                         |   |
| Output<br>Advanced              | Do Not Downsample 300 pixels per inch                                |   |
| Security<br>Summary             | Compression: ZIP Tile Size: 128                                      |   |
|                                 | Grayscale Images                                                     |   |
|                                 | Do Not Downsample                                                    |   |
|                                 | for images above: 450 pixels per inch                                |   |
|                                 | Compression: ZIP Tile Size: 128                                      |   |
|                                 | Image Quality: 8-bit                                                 |   |
|                                 | Monochrome Images                                                    |   |
|                                 | Do Not Downsample v 1200 pixels per inch                             |   |
|                                 | for images above: 1800 pixels per inch<br>Compression: CCITT Group 4 |   |
|                                 | □ Compress Text and Line Art □ Crop Image Data to Frames             |   |
| Save Preset                     | Export Cancel                                                        |   |

## **PELHUGHES** Indesign PDF Export Files

4. Under the marks tab, set your preferences as in the screen shot. Crop marks need to have an offset of 12 points or .1667 inches. Be sure to include .125 inches for bleed if necessary.\*
\* Bleed is where the document has art or images that print to the edge of the sheet. These items must extend past the edge of the sheet .125 inches. An example appears on the next page.

| port Adobe PDF                                                                          |                                                                                                    |   |
|-----------------------------------------------------------------------------------------|----------------------------------------------------------------------------------------------------|---|
| Adobe PDF Pre <u>s</u> et:                                                              | php (modified)                                                                                                    | ~ |
| S <u>t</u> andard:                                                                      | None <u>C</u> ompatibility: Acrobat 4 (PDF 1.3)                                                                                                    | ~ |
| General<br>Compression<br>Marks and Bleeds<br>Output<br>Advanced<br>Security<br>Summary | Marks     Marks     Image: All Printer's Marks     Image: Crop Marks     Image: Crop Marks     Image: Crop Marks     Image: Crop Marks     Image: Crop Marks     Image: Crop Marks     Image: Crop Marks     Image: Crop Marks     Image: Crop Marks     Image: Crop Marks     Image: Crop Marks     Image: Crop Marks     Image: Crop Marks        Image: Crop Marks        Image: Crop Marks                 Image: Crop Marks </td <td></td> |   |
| Save Preset                                                                             | Export Cance                                                                                                    |   |

## **PELHUGHES** Bleed Example

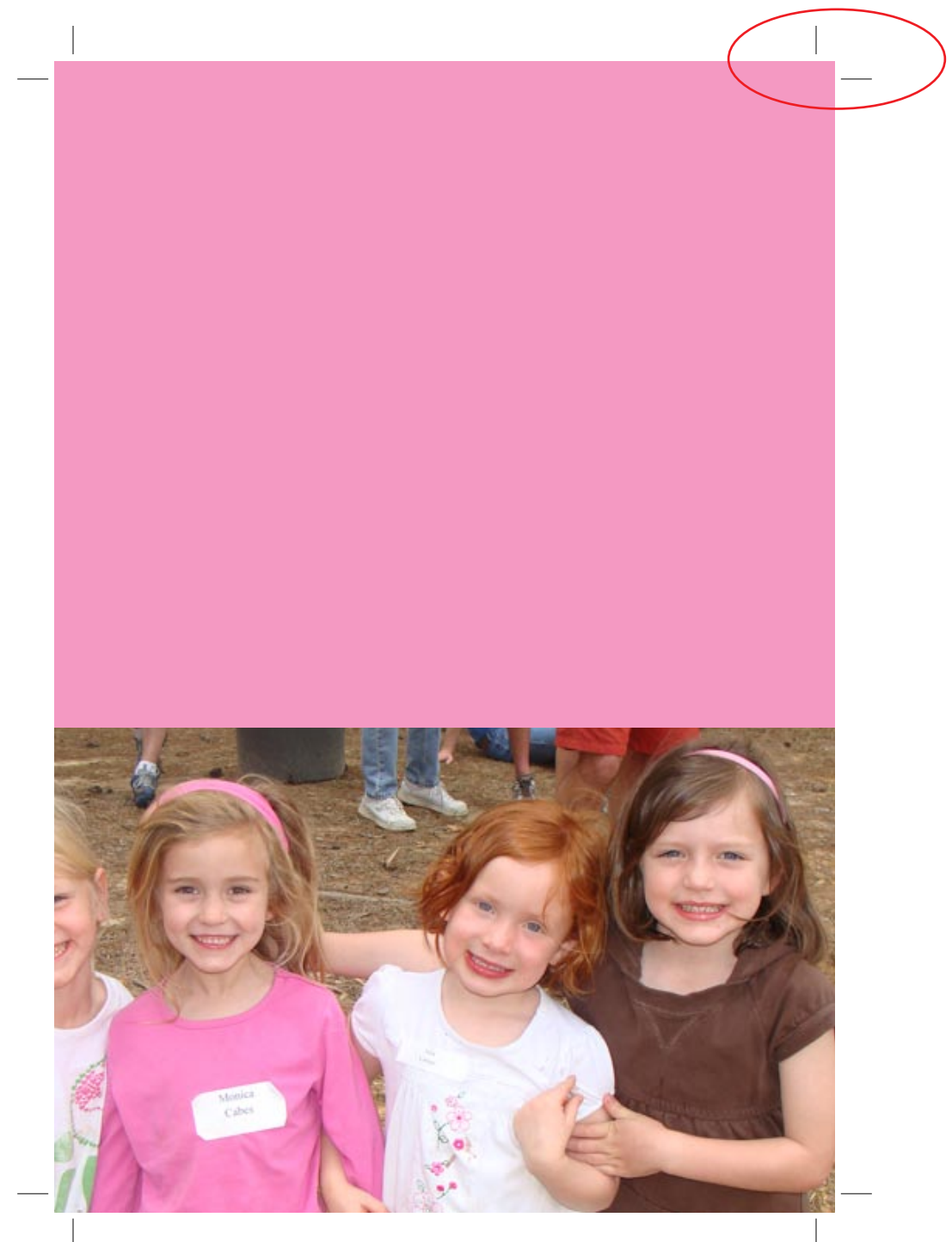

## **PELHUGHES** Indesign PDF Export Files

5. Under the output tab, set your preferences as in the screen shot. Set the color conversion to none. There is no need to include profiles\*

\*Color conversion and including profiles are only good if we have color profiled your printer and created a device link for you to use.

| AUODE PDF Pre <u>s</u> et: | nip (mounieu)                                              |                     |
|----------------------------|------------------------------------------------------------|---------------------|
| S <u>t</u> andard:         | None <u>C</u> ompatibility:                                | Acrobat 4 (PDF 1.3) |
| ieneral                    | Output                                                     |                     |
| compression                | - Color                                                    |                     |
| Tarks and Bleeds           | Color Conversion: No Color Conversi                        | on 🗸                |
| dvanced                    | Destination: N/A                                           |                     |
| ecurity                    | Profile Inclusion Policy: Don't Include Pro                | files 🗸             |
| ummary                     |                                                            |                     |
|                            | Simulate Overprint                                         | Ink Manager         |
|                            |                                                            |                     |
|                            | _ PDF/X                                                    |                     |
|                            | Output Intent Profile Name: N/A                            | ×                   |
|                            | Output Condition Name: N/A                                 |                     |
|                            | Outruit Condition Identifian M(A                           |                     |
|                            |                                                            |                     |
|                            | <u>R</u> egistry Name: N/A                                 |                     |
|                            |                                                            |                     |
|                            | Description     Description                                |                     |
|                            | Position the pointer over a heading to view a description. |                     |
|                            |                                                            |                     |
|                            |                                                            |                     |

### **PELHUGHES** Indesign PDF Export Files

6. Under the advanced tab, set your preferences as in the screen shot. Subset fonts to 1% (This allows us to make small text changes for you.)

| Export Adobe PDF                                                                        |                                                                                                    |
|-----------------------------------------------------------------------------------------|----------------------------------------------------------------------------------------------------|
| Adobe PDF Pre <u>s</u> et:                                                              | php (modified)                                                                                                    |
| Standard:                                                                               | None Compatibility: Acrobat 5 (PDF 1.4)                                                                                                    |
| General<br>Compression<br>Marks and Bleeds<br>Output<br>Advanced<br>Security<br>Summary | Advanced Fonts Subset fonts when percent of characters used is less than: 1% All fonts with appropriate embedding bits will be embedded. OPI Omit for OPI: EPS PDF Bitmap Images Transparency Flattener Preset: php flat Ignore Spread Overrides Job Definition Format (JDF) Create JDF File Using Acrobat Adobe Acrobat 7.0 Professional or later to be installed. Checking this option automatically deselects the "Spreads" option in the General panel. |
| Save Preset                                                                             | Export Cancel                                                                                                    |

### **PELHUGHES** Indesign PDF Export Files

7. Under the security tab, set your preferences as in the screen shot. Ensure there is no security set for the document.

| Export Adobe PDF                                                                               |                                                                                                    |
|------------------------------------------------------------------------------------------------|----------------------------------------------------------------------------------------------------|
| Adobe PDF Pre <u>s</u> et:<br>S <u>t</u> andard:                                               | php (modified)     Image: Compatibility:       None     Image: Compatibility:                                                                                                    |
| General<br>Compression<br>Marks and Bleeds<br>Output<br>Advanced<br><u>Security</u><br>Summary | Security Encryption Level: Low (40-bit RC4) - Compatible with Acrobat 3 and Later Document Open Password Require a password to open the document Document Open Password: Permissions Use a password to restrict printing, editing and other tasks                                                                                                    |
|                                                                                                | Permissions Password:         Image: This password is required to open the document in PDF editing applications.         Printing Allowed:       High Resolution         Image: Allowed:       Any except extracting pages         Image: Changes Allowed:       Any except extracting pages         Image: Enable copying of content and access for the visually impaired |
| Save Preset                                                                                    | Export Cancel                                                                                                    |

### **PELHUGHES** Indesign PDF Export Files

8. Under the summary tab, save your preset so that the next time you export a pdf, select your preset and all the settings will be correct.

| Export Adobe PDF                          |                |                                                                                                    |   |
|-------------------------------------------|----------------|----------------------------------------------------------------------------------------------------|---|
| Adobe PDF Preset:                         | php (modified) |                                                                                                    | ~ |
| S <u>t</u> andard:                        | None           | Compatibility: Acrobat 4 (PDF 1.3)                                                                                                    | * |
| General                                   | Summary        |                                                                                                    |   |
| Compression<br>Marks and Bleeds<br>Output | Description:   | [Based on '[High Quality Print]'] Use these settings to create Adobe PDF documents for<br>quality printing on desktop printers and proofers. Created PDF documents can be opened<br>with Acrobat and Adobe Reader 5.0 and later. |   |
| Advanced<br>Security                      |                |                                                                                                    | ~ |
| Summary                                   | Options:       | PDF Preset: php<br>Compatibility : Acrobat 4 (PDF 1.3)<br>Standards Compliance: None                                                                                                    |   |
|                                           | Warnings:      |                                                                                                    |   |
|                                           | Save Summar    | ry                                                                                                    | _ |
| Save Preset                               |                |                                                                                                    |   |

# PELHUGHES Indesign PDF Export Files 9. Give your preset a name.

| Save Preset                        |              |
|------------------------------------|--------------|
| Save Preset As: Adobe PDF Preset 1 | OK<br>Cancel |

# PELHUGHES

#### **Illustrator Color Settings**

Selecting the right blend space and document color mode is critical for maintaining color accuracy. Please review the attached screen shots and set accordingly. Selecting the wrong setting can alter your color the moment the document is saved.

| 🛄 Adobe          | e Illustrator - [Untitled-1 @ 11                                                                                                    | Color Settings                                                                                                    |                              |
|------------------|----------------------------------------------------------------------------------------------------|----------------------------------------------------------------------------------------------------|------------------------------|
| File E<br>No Sel | dit       Object       Type       Select       Filter       I         Undo Document Color Conversion       Redo       Shift+         Cut       Shift+       Cut       Shift+         Cut       Copy       Paste       Shift+         Paste       Paste in Front       Shift+         Paste in Back       Clear       Shift+         Find and Replace       Find Next       Shift+         Check Spelling       Edit Custom Dictionary       Shift+         Define Pattern       Edit Colors       Edit Original         Transparency Flattener Presets       Shift+ | Vorsynchronized: Your Creative Suite applications are not<br>synchronized for consistent color. To synchronize, select Suite<br>color Settings in Bridge.<br>Settings: Custom<br>Advanced Mode<br>Working Spaces<br>RGB: sRGB IEC6 1966-2.1<br>CMYK: U.S. Sheetfed Coated v2<br>Color Management Policies<br>RGB: Preserve Embedded Profiles<br>RGB: Preserve Embedded Profiles<br>@ CMYK: Preserve Numbers (Ignore Linked Profiles)<br>Profile Mismatches: Ask When Opening<br>Ask When Pasting<br>Missing Profiles: Ask When Opening<br>Description:<br>Preserves the document profile when opening CMYK documents. Ignores<br>any CMYK profiles in linked content. For colors imported to RGB, color<br>appearance override snumeric values. For colors imported to CMYK,<br>numeric values override appearance. | OK<br>Cancel<br>Load<br>Save |
|                  | Tracing Presets<br>Print Presets<br>SWF Presets<br>Adobe PDF Presets<br>Color Settings Shift+<br>Assign Profile<br>Keyboard Shortcuts Alt+Shift+<br>Preferences                                                                                                    | -Ctrl+K<br>-Ctrl+K                                                                                                    |                              |

# PELHUGHES

#### **Illustrator Color Settings**

| A 🔝   | dobe Illustrator                                    | - [Untit | led-1 @    | 1144% (                     | СМҮК         | (Preview  | w)]    |
|-------|-----------------------------------------------------|----------|------------|-----------------------------|--------------|-----------|--------|
| Tai F | File Edit Object                                    | Type Se  | lect Filte | Effect                      | View         | Window    | Help   |
|       | New<br>New from Templa<br>Open<br>Open Recent File: | te       | Shift      | Ctrl+N<br>+Ctrl+N<br>Ctrl+O | • B          | irush: •  | Style: |
| -     | Browse                                              |          | Alt        | +Ctrl+O                     | _            |           |        |
| ų.    | Device Central                                      |          |            |                             |              |           |        |
| -     | Close                                               |          |            | Ctrl+W                      |              |           |        |
| 4     | Save                                                |          |            | Ctrl+S                      |              |           |        |
| 1     | Save As                                             |          | Shift      | +Ctrl+S                     |              |           |        |
|       | Save a Copy                                         |          | Alt        | +Ctrl+S                     |              |           |        |
| -     | Save as Template                                    |          |            |                             |              |           |        |
|       | Check In                                            |          | - 11       |                             |              |           |        |
| Ľ     | Save for Web & D                                    | evices   | Alt+Shift  | +Ctrl+S                     |              |           |        |
| 20    | Revert                                              |          |            | F12                         | _            |           |        |
| B     | Place                                               |          |            |                             |              |           |        |
|       | Save for Microsof                                   | t Office |            |                             |              |           |        |
| 8     | Export                                              |          |            |                             |              |           |        |
| 177   | Scripts                                             |          |            |                             | •            |           |        |
| 5     | Document Setup.                                     |          | Alt        | +Ctrl+P                     |              |           |        |
|       | Document Color N                                    | 1ode     |            |                             | ▶ <b>∨</b> ⊂ | MYK Color |        |
| LL.   | File Info                                           |          | Alt+Shif   | :+Ctrl+I                    | R            | GB Color  |        |
| 9     | Print                                               |          |            | Ctrl+P                      |              |           |        |
|       | Exit                                                |          |            | Ctrl+Q                      |              |           |        |
|       |                                                     |          |            |                             |              |           |        |

Pel Hughes has the ability to preflight your Illustrator files automatically if saved in a pdf format. Please follow these guidelines so that we may check your incoming files within minutes of your upload. The document color mode and blend space should be set to cmyk, not rgb. If you have to change it, is necessary to check your colors in your document as they will have shifted. If you have a question that is not answered here, please contact our customer service department at 504.486.8646.

#### 1. Follow the screen shots in order as shown.

*Note: At any place in the screen shots that reference Acrobat 5 format, you can replace with any version up to Acrobat 8* 

#### 1. Select save as

| Save As                                                                                  |                                                                                                    |                                                                                    |   |       |          | ?×          |
|------------------------------------------------------------------------------------------|----------------------------------------------------------------------------------------------------|------------------------------------------------------------------------------------|---|-------|----------|-------------|
| Save in:                                                                                 | 🞯 Desktop                                                                                                    |                                                                                    | * | 3 🕸 🖻 | <b>-</b> |             |
| My Recent<br>Documents<br>Desktop<br>My Documents<br>My Computer<br>My Network<br>Places | My Documents<br>My Computer<br>My Network Pla<br>backup reports<br>Brian<br>emailed to Tana<br>new reports<br>pernix<br>sample Accu xn<br>sample Accu xn<br>sample to uploa<br>testing<br>bill.pdf<br>Cape_Fear_Val | ices<br>tie<br>nml files<br>nl files<br>ad<br>ley_nmv.pdf<br>5_Active on Cigserver |   |       |          |             |
|                                                                                          | File name:<br>Save as type:                                                                                                    | myfile.pdf<br>Adobe PDF (*.PDF)                                                    |   | *     | Sa<br>Ca | ave<br>ncel |

2. Make sure the compatability is set to Acrobat 5 or higher

| Save Adobe PDF                                                                          |                                                                                                    |
|-----------------------------------------------------------------------------------------|----------------------------------------------------------------------------------------------------|
| Adobe PDF Preset: Custo<br>Standard: None                                               | om 🔹 💽 Compatibility: Acrobat 5 (PDF 1.4)                                                                                                    |
| General<br>Compression<br>Marks and Bleeds<br>Output<br>Advanced<br>Security<br>Summary | General Description: These are the default settings when saving an Illustrator file as an Adobe PDF document. Use these settings when you plan on editing the file again in Illustrator, or when you need to place it in a layout application such as InDesign, or when the final use of the file is unknown.  Options Preserve Illustrator Editing Capabilities Brnbed Page Thumbnails Optimize for Fast Web View View PDF after Saving Create Acrobat Layers from Top-Level Layers Create Multi-page PDF from Page Tiles |
| Save Preset                                                                             | Save PDF Cancel                                                                                                    |

**3.** Zip compression makes your file smaller without losing quality. If you use any other setting, your images will lose quality

| Save Adobe PDF                                                                          |                                                                                                    |
|-----------------------------------------------------------------------------------------|----------------------------------------------------------------------------------------------------|
| Adobe PDF Preset: Custo                                                                 | m                                                                                                    |
| Standard: None                                                                          | Compatibility: Acrobat 5 (PDF 1.4)                                                                                                    |
| General<br>Compression<br>Marks and Bleeds<br>Output<br>Advanced<br>Security<br>Summary | Compression Color Bitmap Images Do Not Downsample ISO ppi for images above 225 ppi Compression: ZIP Tile Size: 128 pixels Image Quality: 8-bit Grayscale Bitmap Images Do Not Downsample ISO ppi for images above 225 ppi Compression: ZIP Tile Size: 128 pixels Image Quality: 8-bit Monochrome Bitmap Images Do Not Downsample 300 ppi for images above 450 ppi |
|                                                                                         | Compression: ZIP                                                                                                    |
|                                                                                         | Compress Text and Line Art                                                                                                    |
| Save Preset                                                                             | Save PDF Cancel                                                                                                    |

**4.** Crop marks need to have an offset of .125 inches. Please select .125 inches for bleed if necessary\*

\*Bleed is where the document has art or images that print to the edge of the sheet. All art must extend past the edge .125 inches for optimal reproduction. Page 23 shows an example of bleed.

| Save Adobe PDF                                                                          |                                                                                                    |
|-----------------------------------------------------------------------------------------|----------------------------------------------------------------------------------------------------|
| Adobe PDF Preset: Custo<br>Standard: None                                               | om Compatibility: Acrobat 5 (PDF 1.4)                                                                                                    |
| General<br>Compression<br>Marks and Bleeds<br>Output<br>Advanced<br>Security<br>Summary | Marks<br>Marks<br>Ma |
| Save Preset                                                                             | Save PDF Cancel                                                                                                    |

5. Under the output tab, set your preferences as in the screen shot. Please set the color conversion to none. Do not include profiles.\*

\*Color conversion and including profiles are only good if we have color profiled your printer and created a device link for you to use.

| Save Adobe PDF                                                                          |                                                                                                    |
|-----------------------------------------------------------------------------------------|----------------------------------------------------------------------------------------------------|
| Adobe PDF Preset: Cu<br>Standard: No                                                    | ne Compatibility: Acrobat 5 (PDF 1.4)                                                                                                    |
| General<br>Compression<br>Marks and Bleeds<br>Output<br>Advanced<br>Security<br>Summary | Output     Color   Color Conversion: No Conversion   Destination: N/A   Profile Inclusion Policy: Don't Include Profiles     PDF /X   Output Intent Profile Name: N/A   Output Condition Name:   Output Condition Identifier:   Registry Name:   Mark as Trapped     Description   No profiles will be embedded in the PDF. Use this option if the application or output device that will use the Adobe PDF file doesn't need to translate colors into another color space. |
| Save Preset                                                                             | Save PDF Cancel                                                                                                    |

6. Under the advanced tab, set your preferences to look like the screen shot. Subset fonts to 1% (This allows us to make small text changes for you)

| Save Adobe PDF                                                                          |                                                                                                    |
|-----------------------------------------------------------------------------------------|----------------------------------------------------------------------------------------------------|
| Adobe PDF Preset: Custo<br>Standard: None                                               | e Compatibility: Acrobat 5 (PDF 1.4)                                                                                                    |
| General<br>Compression<br>Marks and Bleeds<br>Output<br>Advanced<br>Security<br>Summary | Advanced          Fonts         Subset fonts when percent of characters used is less than: 1%         Image: All fonts with appropriate embedding bits will be embedded.         Overprint and Transparency Flattener Options (PDF 1.3 Only)         Overprints: Preserve         Preset: [Medium Resolution]         Image: Custom |
| Save Preset                                                                             | Save PDF Cancel                                                                                                    |

7. Under the security tab, set your preferences to look like the screen shot. Ensure there is no security set for the document.

| Save Adobe PDF                                       |                                                                                      |
|------------------------------------------------------|--------------------------------------------------------------------------------------|
| Adobe PDF Preset: Cus                                | tom                                                                                  |
| Standard: Nor                                        | ne Compatibility: Acrobat 5 (PDF 1.4)                                                |
| General<br>Compression<br>Marks and Bleeds<br>Output | Security Encryption Level: High (128-bit RC4) - Acrobat 5 and later                  |
| Advanced<br>Security<br>Summary                      | Require a password to open the document                                              |
|                                                      | Document Open Password:                                                              |
|                                                      | When set, this password is required to open the document.                            |
|                                                      | Use a password to restrict editing Security and Permissions settings                 |
|                                                      | Permissions Password:                                                                |
|                                                      | $\oplus$ This password is required to open the document in PDF editing applications. |
|                                                      | Acrobat Permissions                                                                  |
|                                                      | Printing Allowed: High Resolution                                                    |
|                                                      | Changes Allowed: Any except extracting of pages                                      |
|                                                      | Enable copying of text, images, and other content                                    |
|                                                      | Enable text access of screen reader devices for the visually impaired                |
| ~                                                    |                                                                                      |
| Save Preset)                                         | Save PDF Cancel                                                                      |

8. Under the summary tab, save your preset so that the next time you export, all the settings will be correct. Be sure to select this preset each time you export.

| Save Adobe PDF                                                                          |                                                                                                    |  |
|-----------------------------------------------------------------------------------------|----------------------------------------------------------------------------------------------------|--|
| Adobe PDF Preset: Custo<br>Standard: None                                               | Compatibility: Acrobat 5 (PDF 1.4)                                                                                                    |  |
| General<br>Compression<br>Marks and Bleeds<br>Output<br>Advanced<br>Security<br>Summary | Summary         Options:       Adobe PDF Preset: PelHughes<br>Compatibility: Acrobat 5 (PDF 1.4)<br>Standard: None            Description           Description             Description           General             Description           General             Output           Marks and Bleeds             Output           Advanced             Security           Security |  |
|                                                                                         | Warnings: The Document Raster Effects resolution is 72 ppi or less.                                                                                                    |  |
| Save Preset                                                                             | Save Summary                                                                                                    |  |

### **PELHUGHES** Illustrator Files

9. Give your preset a name.

| Save Preset           |              |              |
|-----------------------|--------------|--------------|
| Save Preset As: Adobe | PDF Preset 1 | OK<br>Cancel |

### 10. You can now select your preset for future use.

| Save Adobe PDF    |                                                                       |     |
|-------------------|-----------------------------------------------------------------------|-----|
|                   |                                                                       |     |
| Adobe PDF Preset: | php_08.2010                                                           |     |
| Chandand          | Custom                                                                |     |
| Standard:         |                                                                       |     |
|                   | [Illustrator Default]                                                 |     |
| General           | [High Quality Print]                                                  |     |
| Marks and Bleeds  | [PDE/X_1a/2001]                                                       |     |
| Output            | [PDF/X-3:2007]                                                        |     |
| Advanced          | [PDF/X-4:2007]                                                        |     |
| Security          | [Press Quality]                                                       |     |
| Summary 🥖         | [Smallest File Size]                                                  |     |
|                   | cc                                                                    |     |
|                   | jims                                                                  |     |
|                   | php                                                                   |     |
|                   | php_08.2010                                                           |     |
|                   | Press Quality(1)                                                      |     |
|                   |                                                                       |     |
|                   |                                                                       |     |
|                   |                                                                       |     |
|                   |                                                                       |     |
|                   |                                                                       |     |
|                   |                                                                       | ~   |
|                   |                                                                       |     |
|                   | Warnings: A The Document Baster Effects resolution is 72 ppi or less. |     |
|                   |                                                                       |     |
|                   |                                                                       |     |
|                   |                                                                       |     |
|                   |                                                                       |     |
|                   |                                                                       | ×   |
|                   |                                                                       |     |
| ,                 |                                                                       |     |
| Save Preset       | Save PDF Car                                                          | rel |
| Dare Hebet        |                                                                       |     |

# PELHUGHES

#### **Quark Files**

Pel Hughes has the ability to preflight your Quark files automatically if saved in a pdf format. Please follow these guidelines so that we may check your incoming files within minutes of your upload. If you have a question that is not answered here, please contact our customer service department at 504.486.8646.

**1.** Follow the screen shots in order as shown. Note: At present, if you upload a Quark file collected for output, we will process but automatic preflighting cannot occur.

#### 1. Select export

| QuarkXPress                           | File Edit Style                                     | Item P            | age Layout                                       | Table                  | View           | Utilities     |
|---------------------------------------|-----------------------------------------------------|-------------------|--------------------------------------------------|------------------------|----------------|---------------|
| e O O                                 | New<br>Open                                         | *                 | 🔮 test : tes                                     | st                     |                |               |
|                                       | Close<br>Save<br>Save As<br>Revert to Saved         | #W<br>೫S<br>企೫S   |                                                  |                        |                | ,<br>         |
|                                       | Import<br>Save Text<br>Save Picture<br>Append       | %E<br>∖%E<br>\\%A |                                                  |                        |                |               |
|                                       | Export                                              | •                 | Layout as P                                      | DF                     | 1              | СЖР           |
| · · · · · · · · · · · · · · · · · · · | Collect for Outp<br>Collaboration Se<br>Job Jackets | ut<br>etup        | Layouts as<br>Page as EPS<br>HTML<br>Exporter fo | Project<br><br>r Adobe | २२१<br>® Flash | 3 <b>#S</b> ® |
| 41                                    | Print<br>Output Job                                 | ¥P<br>ጊርዝር        |                                                  | -                      |                |               |

# PELHUGHES

#### 2. Under Pages, nothing should be selected

| erification: Non                                                                                                    | e 🔹                                                                                                    |
|----------------------------------------------------------------------------------------------------|----------------------------------------------------------------------------------------------------|
| Pages<br>Meta Data<br>Hyperlinks<br>Compression<br>Color<br>Fonts<br>Marks<br>Bleed<br>Layers<br>Transparency<br>OPI<br>DF<br>Summary | Page Options<br>Spreads<br>Export pages as separate PDFs<br>Include Blank Pages<br>Embed Thumbnail Color Thumbnail \$ |

# PELHUGHES

#### **3.** Under Meta Data, nothing should be entered

| /erification: Non                                                                                                    | 2                                                       | \$                         |
|----------------------------------------------------------------------------------------------------|---------------------------------------------------------|----------------------------|
| Pages<br>Meta Data<br>Hyperlinks<br>Compression<br>Color<br>Fonts<br>Marks<br>Bleed<br>Layers<br>Transparency<br>OPI<br>JDF<br>Summary | Meta Data<br>Title:<br>Subject:<br>Author:<br>Keywords: | Layout 1                   |
|                                                                                                    |                                                         | Canture Settings Cancel OK |

# PELHUGHES

#### 4. Under Hyperlinks, nothing should be enabled.

| PDF Style: New                                                             | setting 🗘                                                                                                    |
|----------------------------------------------------------------------------|----------------------------------------------------------------------------------------------------|
| erification: None                                                          | *                                                                                                    |
| Pages<br>Meta Data<br>Hyperlinks<br>Compression<br>Color<br>Fonts<br>Marks | <ul> <li>Include Hyperlinks</li> <li>Export Lists as Hyperlinks</li> <li>Export Indexes as Hyperlinks</li> <li>Export Lists as Bookmarks</li> <li>Use All Lists</li> </ul> |
| Bleed<br>Layers<br>Transparency<br>OPI<br>IDF<br>Summary                   | O Use List:                                                                                                    |
|                                                                            | Display: Inherit Zoom +                                                                                                    |

# PELHUGHES

#### 5. Under compression, please choose these settings

| PDF Style: New                                                                                                    | setting                                                                                                    |
|----------------------------------------------------------------------------------------------------|----------------------------------------------------------------------------------------------------|
| erification: None                                                                                                    | •                                                                                                    |
| Pages<br>Meta Data<br>Hyperlinks<br>Compression<br>Color<br>Fonts<br>Marks<br>Bleed<br>Layers<br>Transparency<br>OPI<br>JDF<br>Summary | Color Images<br>Compression: Manual ZIP (8 bit)<br>Resolution: Bicubic Downsample<br>Grayscale Images<br>Compression: Manual ZIP (8 bit)<br>Resolution: Bicubic Downsample<br>Monochrome Images<br>Compression: CCITT Group 4<br>Resolution: Downsample to:<br>1800 dp |

# PELHUGHES

6. Under color, please select "as is". This will preserve spot colors.\*

\*If your job is process color for the press, we will convert for you. If your job is to be printed digitally, preserving spot colors will give you a better match.

| None                    | <u>.</u> | <b></b>   |
|-------------------------|----------|-----------|
| Pages                   | Color Op | tions     |
| Meta Data<br>Huperlinks | Mode:    | Composite |
| Compression             | Setup:   | As Is     |
| Fonts                   |          | Plate     |
| Marks<br>Rieed          | 2        | Cyan      |
| Layers                  | 1        | Magenta   |
| Transparency            | 2        | Yellow    |
| OPI<br>IDF<br>Summary   | <b>e</b> | Black     |
|                         |          |           |
|                         |          |           |

# PELHUGHES

#### 7. Under fonts, select all

| _                                                                 | PDF Export Options for Layout 1 |
|-------------------------------------------------------------------|---------------------------------|
| PDF Style: New                                                    | setting                         |
| Verification: None                                                | :                               |
| Pages<br>Meta Data                                                | Font Options<br>Select All      |
| Compression<br>Color                                              | Download Font                   |
| Marks<br>Bleed<br>Layers<br>Transparency<br>OPI<br>JDF<br>Summary |                                 |
|                                                                   | Capture Settings Cancel OK      |

# PELHUGHES

8. Under marks, select centered and change the offset to .125 inches. Bleed marks are not necessary, but you can include them

|                                                                                                    | PDF Export Options for Layout 1                                                                                             |
|----------------------------------------------------------------------------------------------------|----------------------------------------------------------------------------------------------------|
| PDF Style: New<br>Verification: Non                                                                                                    | e setting                                                                                                    |
| Pages<br>Meta Data<br>Hyperlinks<br>Compression<br>Color<br>Fonts<br>Marks<br>Bleed<br>Layers<br>Transparency<br>OPI<br>JDF<br>Summary | Registration Marks Options   Mode:   Centered   Width:   0.003"   Length:   0.194"   Offset:   0.125"   Include Bleed Marks |
|                                                                                                    | Capture Settings Cancel OK                                                                                                  |

# PELHUGHES

9. Under the marks tab, set your preferences to look like the screenshot. Be sure to include bleed if your document contains bleed.\*

\* Bleed is where the document has art or images that print to the edge of the sheet. These items must extend past the edge .125 inches for optimal reproduction. Call us for more information.

| erification. None                                        | è 🔽                                                                                                    |
|----------------------------------------------------------|----------------------------------------------------------------------------------------------------|
| Pages<br>Meta Data<br>Hyperlinks<br>Compression          | Bleed Options Bleed Type: Symmetric                                                                                |
| Color<br>Fonts<br>Marks                                  | Amount:         0.125"         Left:         0.125"           Bottom:         0.125"         Right:         0.125" |
| Bleed<br>Layers<br>Transparency<br>OPI<br>IDF<br>Summary | Clip at Bleed Edge                                                                                                 |

# PELHUGHES

#### 10. Select the appropriate layers for output

| /erification: Non                               | e                                              | \$             |
|-------------------------------------------------|------------------------------------------------|----------------|
| Pages<br>Meta Data<br>Hyperlinks                | Layer Options<br>Select All                    | Apply to Layou |
| Compression<br>Color<br>Fonts<br>Marks<br>Bleed | Print • Name                                   |                |
| Layers<br>Transparency<br>OPI<br>JDF<br>Summary | Plates used on selected Layer:<br>No selection |                |
|                                                 | Create PDF Layers                              |                |

# PELHUGHES

# **11.** We will flatten transparency. Please choose the settings we have indicated.

|                                                                            | ew setting                                                 |                                                                |                           | •                         |           |
|----------------------------------------------------------------------------|------------------------------------------------------------|----------------------------------------------------------------|---------------------------|---------------------------|-----------|
| erification: Non                                                           | e                                                          |                                                                |                           | \$                        |           |
| 'ages<br>Aeta Data<br>Typerlinks<br>Compression<br>Color<br>Fonts<br>Marks | QuarkXPress Objects                                        | ency Nativ<br>s disabled if<br>oesn't allow t<br>ency<br>rency | ely<br>verifica<br>ranspa | ation is set to<br>rency. | o a PDF/X |
| leed                                                                       | Item                                                       | Resolut                                                        | tion                      |                           |           |
| ransparency                                                                | Vector Images                                              | 300                                                            | \$                        | dpi                       |           |
| )PI                                                                        | Blends                                                     | 150                                                            | \$                        | dpi                       |           |
| DF<br>ummary                                                               | Drop Shadows                                               | 150                                                            | \$                        | dpi                       |           |
|                                                                            | ✓ Upsample Rotat<br>To 300 dpi f<br>Transparent Objects In | ions<br>for images<br>Imported                                 | less t<br>PDF 8           | han 200<br>Al Files _     | dpi       |

# PELHUGHES

#### 12. OPI settings

| OPI Options<br>OPI Active<br>TIFF Options<br>Include Images<br>EPS Options<br>Include Images |                                                                                                    |
|----------------------------------------------------------------------------------------------|----------------------------------------------------------------------------------------------------|
|                                                                                              | <ul> <li>□ OPI Active</li> <li>TIFF Options</li> <li>☑ Include Images</li> <li>□ Low Resolution</li> <li>EPS Options</li> <li>☑ Include Images</li> </ul> |

# PELHUGHES

#### **13.** JDF settings are not necessary

| Verification: Nor                                                                                                    | ne 🔷        |
|----------------------------------------------------------------------------------------------------|-------------|
| Pages<br>Meta Data<br>Hyperlinks<br>Compression<br>Color<br>Fonts<br>Marks<br>Bleed<br>Layers<br>Transparency<br>OPI<br>JDF<br>Summary | JDF Options |

# PELHUGHES

#### 14. Save your settings

| 81 1                                            | Custom Settings<br>Default PDF Output Style<br>PDF/X-1a:2001                                                                                                    |                                                          |                             |             |                   |
|-------------------------------------------------|----------------------------------------------------------------------------------------------------|----------------------------------------------------------|-----------------------------|-------------|-------------------|
| PDF Style:<br>/erification:                     | PDF/X-3:2002<br>Press - High Quality/High Resolution<br>Print - Medium Quality/Medium Resolution<br>Screen - Low Quality/Low Resolution<br>Screen - Medium Quality/Low Resolution<br>Hi-Res with bleeds |                                                          |                             |             |                   |
| Pages<br>Meta Data<br>Hyperlinks                | Vew Settings New PDF Output Style                                                                                                    |                                                          |                             |             |                   |
| Compression<br>Color<br>Fonts<br>Marks<br>Bleed |                                                                                                    | specification that do Ignore Transpare Flatten Transpare | esn't allow<br>ency<br>ency | transpa     | rency.            |
| Layers                                          |                                                                                                    | ltem                                                     | Resolu                      | ution       |                   |
| Transparency<br>OPI<br>JDF                      |                                                                                                    | Vector Images<br>Blends<br>Drop Shadows                  | 300<br>150<br>150           | ¢<br>¢<br>¢ | dpi<br>dpi<br>dpi |
| Summary                                         |                                                                                                    | ✓ Upsample Rotati<br>To 300 dpi f                        | ons<br>or images            | s less t    | han 200 dpi       |

## PELHUGHES

15. Name your output style so that you can use these settings in the future.

| -     | New PDF Output Style |
|-------|----------------------|
| Name: | New PDF Style        |
|       | Cancel OK            |

# PELHUGHES

#### **General PDF Settings**

Many applications can produce a press quality PDF. Some of them are FreeHand, PageMaker, FrameMaker, CorelDraw, and the Microsoft Suite of products, just to name a few. If they support an export to pdf, please adjust the settings to the items listed below. If you are unclear about the instructions, please call us at 504.486.8646.

PDF version - You need to be able to save at least a 1.3 format

**Fonts** - All fonts need to be included, even system fonts. This is very important as the default setting in many applications is not to include common system fonts. There are many foundries of common fonts and they are not the same in many attributes. If there is an option to subset fonts, turn it off if possible. If not set subsetting to a minimum.

**Images** - If compression options are given, select ZIP (8 bit) compression if possible. Other select highest quality. Include all images at highest resolution possible.

**Color** - If the application supports it, select no color management or no color adjustment necessary. This is very important, as undesirable color shifts can occur. It is also important to note that Microsoft products work in the rgb color space, so digital printing is recommended. Microsoft Publisher can support CMYK and spot color printing. Look for these settings as different versions place it in different places.

Color profiles should not be included.

Security - Turn off if possible or select no security.

**Bleed** - FreeHand, PageMaker, FrameMaker, CorelDraw, and Microsoft Publisher all support bleed. This needs to be set at .125 inches, and the objects place on your pages need to extend past the trim that .125 inches if you want a superior product.

**Marks** - FreeHand, PageMaker, FrameMaker, CorelDraw, and Microsoft Publisher all support the ability to put trim marks. Please set to .125 point thick with an offset of 12 points or .167 inches.

# PELHUGHES

#### **Distiller Settings**

#### For PC Users

Download this job option and select when distilling files. If you have a question that is not answered here or you are experiencing difficulties with our system, please email us at support@pelhughes. com and we will reply immediately.

Place this file in Documents and Settings\your name\Application Data\Adobe\Adobe PDF\Settings

It is attached to this document. It's name is php\_08.2010.joboptions. Click on the paperclip at the bottom left if the attachments are not visible below. Use the right hand button and save as to the appropriate location.

#### For MAC Users

Download this job option and select when distilling files. If you have a question that is not answered here or you are experiencing difficulties with our system, please email us at support@pelhughes. Place this file in user/Library/Application Support/Adobe/Adobe PDF/Settings

It is atached to this document. It's name is mac\_php\_08.2010.joboptions. Click on the paperclip at the bottom left if the attachments are not visible below. Use the right hand button and save as to the appropriate location.